## Tickets über das Webportal zuweisen In dieser Anleitung wird Ihnen gezeigt, wie Sie ein Ticket an einen Mitarbeiter über das Webportal zuweisen können.

Um Tickets über das FIGR-QS Webportal einem Mitarbeiter zuzuweisen, klicken Sie zu Beginn links auf "Stammdaten" und öffnen den Reiter "Objekte".

Daraufhin wählen Sie Ihr Objekt aus (z. B. FIGR KommunikationsCenter), indem Sie auf

"Bearbeiten" klicken.

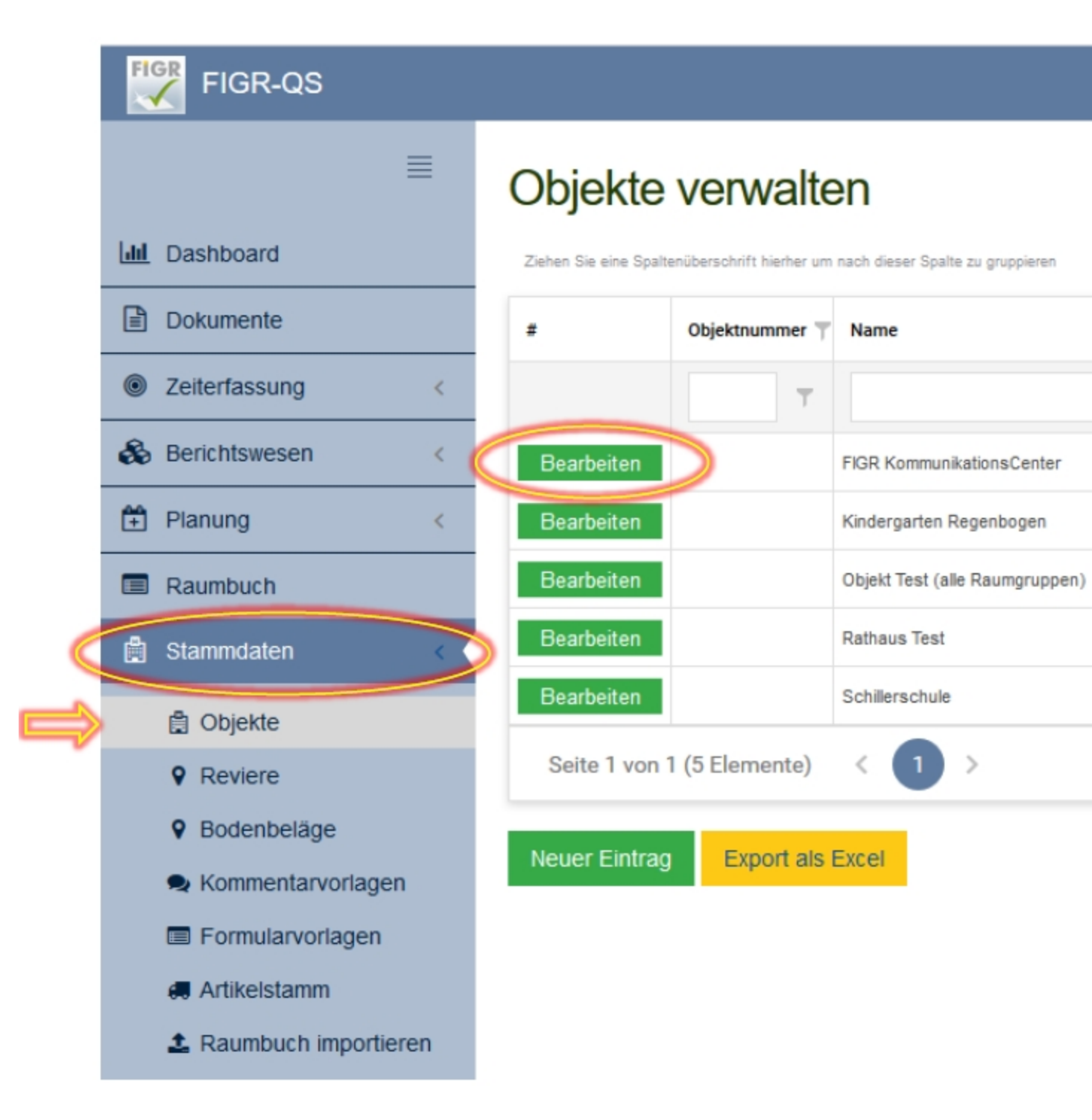

Unter "Zuweisung Tickets" können Sie Ihre Mitarbeiter den Kategorien zuordnen.

Abschließend speichern Sie den Vorgang.

| FIGR-QS                                  |                                                         | 📿 QS User 👻 🐸 Sprache ändern 👻                       |
|------------------------------------------|---------------------------------------------------------|------------------------------------------------------|
| ≡                                        | Objekt FIGR KommunikationsCe                            | nter bearbeiten                                      |
| Lul Dashboard                            | Stammdaten Ansprechpartner Dokumente                    | Gebäude Ebenen Qualitätsstandards                    |
| Dokumente                                | Benachrichtigungen Zugewiesene Mitarberter              | Zuweisung Tickets Stans Automatische Planung Löschen |
| Zeitertassung <                          | Automatische Zuweisung der Tickets nach Ticketkategorie |                                                      |
| & Berichtswesen                          | Automatische Zuweisung der Hokeis haon Hokeikategone    |                                                      |
| 🗭 Planung 🧹                              | Kategorie                                               | Mitarbeiter                                          |
| Raumbuch                                 | Materialbestellung                                      | Auszubildende × +                                    |
| 🖞 Stammdaten <                           | Reinigung                                               | Objektleiter × *                                     |
| 自 Objekte                                | Schäden                                                 | Facilitymanager ×                                    |
| Reviere Bodenbeläge                      | Wartung                                                 | Führungskraft × +                                    |
| Kommentarvorlagen                        | Speichern                                               |                                                      |
| 🐗 Artikelstamm<br>🏖 Raumbuch importieren |                                                         |                                                      |